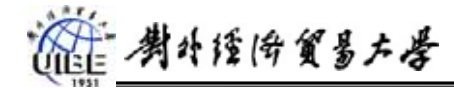

# Access 数据库和表的使用

#### 目的:

- 1、了解 ACCESS 的结构
- 2、学会表的创建与使用
- 3、了解表间关系的建立方法及意义

#### 使用资源:

其它成绩.xls

### 课程内容:

一、了解 ACCESS 的结构

1、进入 ACCESS, 建立一个名为 EE 的数据库, 观察其界面, 熟悉菜单栏、工具栏。 观察 ACCESS2000 的七个对象: 表、查询、窗体、报表、页、宏及模块。

2、,退出 ACCESS,利用资源管理器查看刚刚建立的数据库的默认扩展名。

二、表的创建

📽 打开(0) 🔛 设计(D) ዀ 新建(N) 🗙 🕒 🖭 🏢

|    | 字段名称 | 数据类型  |  |  |  |  |  |  |
|----|------|-------|--|--|--|--|--|--|
| ₽₽ | 学号   | 文本    |  |  |  |  |  |  |
|    | 姓名   | 文本    |  |  |  |  |  |  |
|    | 出生日期 | 日期/时间 |  |  |  |  |  |  |
|    | 性别   | 文本    |  |  |  |  |  |  |
|    | 班级   | 数字    |  |  |  |  |  |  |
|    | 电话   | 文本    |  |  |  |  |  |  |
| -  |      |       |  |  |  |  |  |  |

 1、选中对象表,用"新建→设计视图"打 开设计视图;

- 2、建立图1所示内容;
- 3、设定学号为关键字;
- 4、保存该表为"学生"

图 1

5、按照以上步骤,参照图2、图3建立表"课程"和表"成绩".

- a) 表"课程"中,"课程代码"学段大小设为 3,"名称字段"大小设为 20."学分 字段"设为整型,小数点为 0
- b) 表"成绩"中,"学号"大小为 4,"课程"大小设为 3(与"课程"表中的课程代码对应),"分数"设为整型,小数点为 0.

| 8  | 字段名称     | 数据类型   |   |            | 281-107-214 Wei |
|----|----------|--------|---|------------|-----------------|
| 80 | 课程代码     | 文本     | 8 | 学校名称<br>学会 |                 |
| i. | 名称<br>学分 | <br>数字 | Ŷ | 课程         | <br>文本          |
|    |          |        | - | 27980      |                 |
|    | 図 2      | )      |   | B          | र्स २           |

- 思考:为何在成绩表关键字段由两个字段组成?
- 三 结构的修改
- 1、选中表"学生",选择"设计"按钮。修改表中字段的属性:
  - a) 学号、姓名的字段大小均为4,性别为1,电话为15。班级的字段大小设为整型, 小数位数为零。
  - b) 性别的属性设置中,有效性规则设为: "男" Or "女",有效性文本设为: 输入不 正确

# 御 考外经街貿易大學

- 2、打开表"成绩",选择"设计"按钮。修改表中字段的属性:
  - a) 分数的属性设置中,有效性规则设为: <=100 and >=0,有效性文本设为:分数 应在 0-100 之间.
  - b) 修改"学号"和"课程"字段为"查阅向导型"。以"课程"字段为例,操作如 图 4-8 示。在图 8,按"完成"

| 字段名称                                                        |      | 数据类型                                                             | 说明 | 5 |  |  |  |
|-------------------------------------------------------------|------|------------------------------------------------------------------|----|---|--|--|--|
| 学号                                                          |      | 文本                                                               |    |   |  |  |  |
| 分数                                                          |      | 文本<br>文本                                                         |    |   |  |  |  |
| 常规 <u> </u> 查阅 <br>字段大小<br>格式<br>輸入掩码<br>标题<br>默认值<br>有效性规则 | 3    | 备注<br>数字<br>日期/时间<br>货币<br>自动编号<br>是/否<br>OLE 对象<br>超级链接<br>查阅向导 |    |   |  |  |  |
| 有效性文本<br>必填字段<br>允许空字符串<br>索引                               | 否否无旦 | 否<br>否<br>无                                                      |    |   |  |  |  |

图 4

| 查阅内学                                                                                                    | 查阅内学 |
|----------------------------------------------------------------------------------------------------|------|
| 第二         第二         第二         第二         第二         第二         第二         第二         第二         第二         第三         第三         第三         第三         第三         第三         第三         第三         第三         第三         第三         第二         第二         第 |      |
| <b>E -</b>                                                                                                    | 四 ~  |

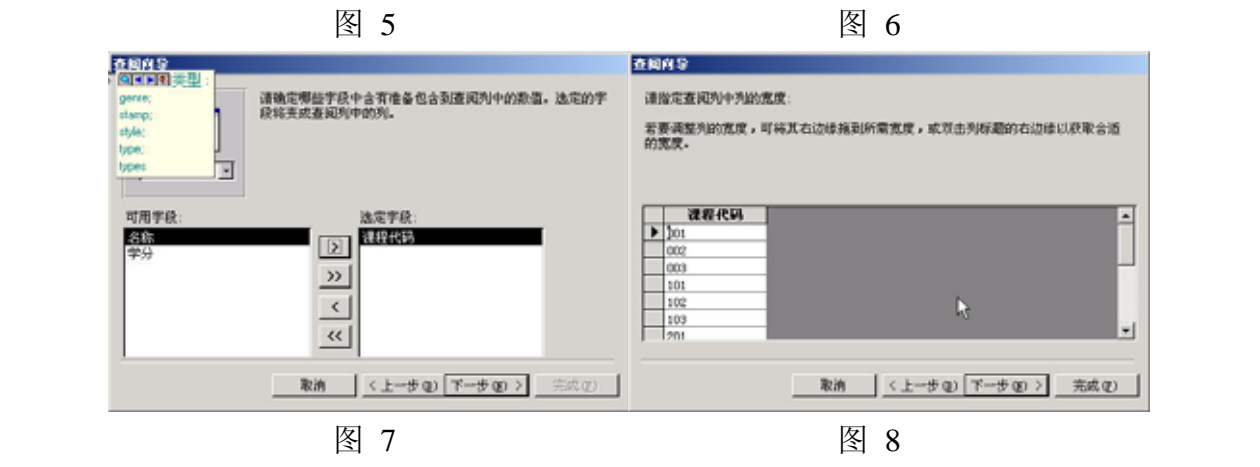

對外證倚貿易左學

四. 输入数据

1、打开表"学生",在数据表视图,输入数据,如图9示。

2、打开表"课程",输入两组数据

3、打开表"成绩",输入8行数据

|   | 0.03 | 学号   | 姓名  | 出生日期     | 性别 | 班级 | 电话        |
|---|------|------|-----|----------|----|----|-----------|
| > | +    | 0001 | 白薇  | 85-03-03 | 女  | 1  |           |
|   | +    | 0002 | 邴媛媛 | 86-05-05 | 女  | 1  |           |
|   | +    | 0003 | 曹辉  | 87-04-03 | 男  | 1  | 6657.6578 |
|   | +    | 0004 | 韩鹤  | 86-03-05 | 女  | 1  | 8367.8456 |
|   | +    | 0005 | 黄琛  | 87-04-03 | 女  | 1  |           |
|   | +    | 0006 | 黄夏强 | 86-04-04 | 男  | 1  | 4567.6879 |
|   | +    | 0007 | 刘冰  | 85-03-04 | 女  | 1  |           |
|   | +    | 0008 | 刘建  | 86-05-05 | 女  | 1  | 8888.8888 |
|   | +    | 0009 | 宋建伟 | 85-05-05 | 男  | 1  | 6534.4446 |
|   | +    | 0010 | 唐蕾  | 86-10-02 | 女  | 2  |           |
|   | +    | 0011 | 王国盛 | 87-05-04 | 男  | 2  | 8553.5646 |
|   | +    | 0012 | 王秀春 | 86-04-03 | 男  | 2  | 6564.6544 |
|   | +    | 0013 | 姚宇潮 | 87-09-02 | 男  | 2  |           |
|   | +    | 0014 | 张丽艳 | 87-08-09 | 女  | 2  |           |
|   | +    | 0015 | 张茂  | 86-04-03 | 女  | 2  | 6476.5432 |
|   | +    | 0016 | 李红日 | 85-05-05 | 男  | 2  | 5657.7677 |
| ŧ |      |      | 1.1 | 1        |    |    |           |

图 9

- 思考: 输入准则的作用? 成绩录入中,说明查阅向导的作用.
  - 五. 数据表的使用
  - 1、修改表的显示。 选择菜单栏 "工具→选项→数据表",修改设置,观察视图的变化;
  - 2、数据更改练习。练习追加、删除、修改操作•思考:插入记录如何处理?
  - 3、数据排序、查找及筛选练习。

a) 选中"学号"列的任何一行,分别按 <sup>2↓</sup> 和 <sup>3↓</sup> A一次,观察变化;

b) 选中"性别"字段, 值为"男"的任意行, 按 У, 观察变化。按 ▼ 取消. c)完成对出生日期为"85-05-05"的查找.将鼠标放在出生日期列, 使用查找按钮

**桷**,出现如下对话框,输入查找内容,按 查找下一个 图.

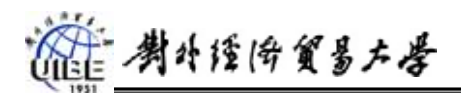

| 查找和替换    |          |          | ? ×      |
|----------|----------|----------|----------|
| 查找       | 替换       |          |          |
| 查找内容(图): | 85-05-05 | •        | 查找下一个(2) |
|          |          |          | 取消       |
|          |          |          |          |
| 查找范围(L): | 出生日期     | <b>•</b> |          |
| 匹配 (光):  | 整个字段     | •        | 高級(20)>> |

六. 表间关系的建立

分析实验步骤二建立的三个表:学生,课程,成绩.一个学生可以学多门课程,一门课程可以有多个学生.其关系用 E-R 图表示:

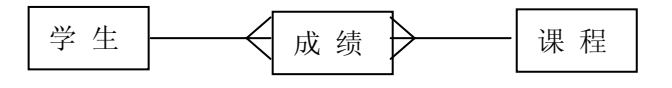

在表之间建立"关系"时,首先单击 **昭** 或"工具"菜单下的"关系"命令,弹出"关系" 对话框,上面还有一个"显示表"对话框如下图,通过"显示表"对话框可以把需要建立关系 的"表"或"查询"加到"关系"对话框中去。

| 表     查询     两者都有     添加 (A)       成績<br>课程<br>学生     关闭 (C) | 显示表                         |    |          | ? ×             |
|--------------------------------------------------------------|-----------------------------|----|----------|-----------------|
| ·                                                            | 表                           | 查询 | ┃ 两者都有 ┃ | \$<br>添加(A)     |
|                                                              | <mark>成绩</mark><br>课程<br>学生 |    |          | 关闭 ( <u>C</u> ) |
|                                                              |                             |    |          |                 |
|                                                              |                             |    |          |                 |
|                                                              |                             |    |          |                 |

将三个表都选中,单击"添加"按钮把它们都添加到"关系"对话框上,单击"关闭"按钮把"显示表"对话框关闭。(以后再需要打开它时,只要在"关系"对话框上单击鼠标右键,选择"显示表" 命令就可以了)

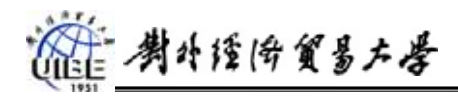

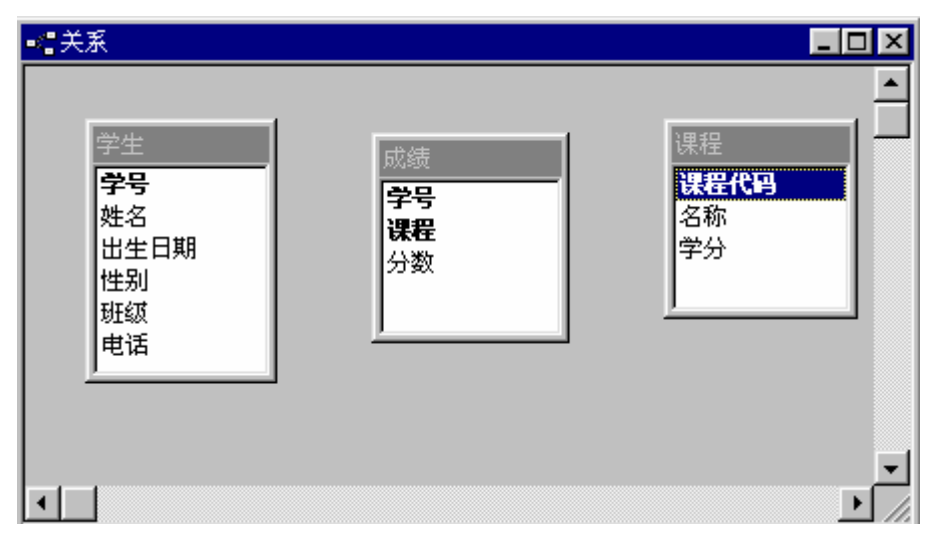

表之间的关系由字段来联系。让不同表中的两个字段建立联系以后,表中的其他字段自然也就可 以通过这两个字段之间的关系联系在一起了。也就是说在"学生"中的"学号"和"成绩"中的"学 号"两个字段之间建立关系,"课程"中的"课程代码"和"成绩"中的"课程"两个字段之间建立关系 就可以了。先在"学生"表字段列表中选中"学号"项,然后按住鼠标左键并拖动鼠标到"成绩" 中的"学号"项上,松开鼠标左键,这时在屏幕上出现"编辑关系"对话框。

| 编辑关系                 |                                      |          | ? ×                      |
|----------------------|--------------------------------------|----------|--------------------------|
| 表/查询(近):<br>学生<br>学号 | 相关表/查询 ( <u>R</u> ):<br>▼ 成绩<br>▼ 学号 | <b>Y</b> | 创建 (C)<br>取消<br>联接类型 (I) |
| <ul> <li>一</li></ul> | 整性(E)<br>(关字段(U)<br>(关记录(D))<br>一对多  |          | 新建(11)                   |

选中实施参照完整性, 按创建. 结果如下图. 依次方法可以完成"课程"与"成绩"的关系的建立.

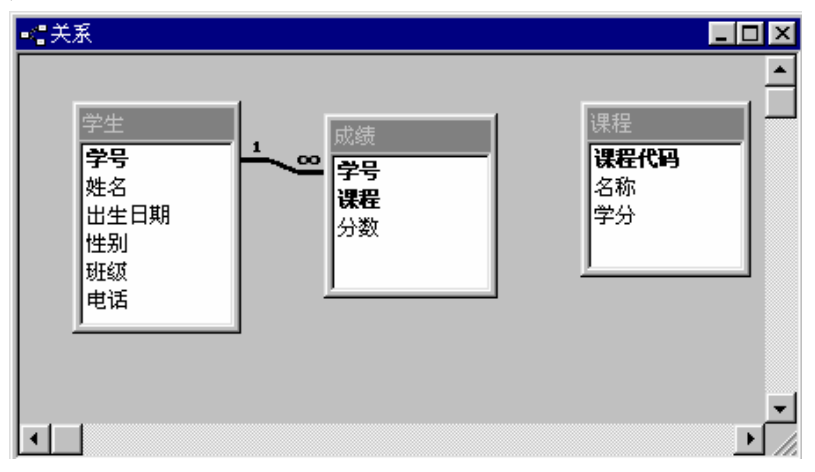

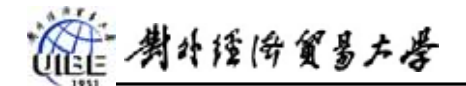

- 思考并操作: 建立一个新的表,学生"家庭信息"表,包括学生的父母姓名,家庭住址. 将"家庭信息"与"学生"表建立关系.
  - 1) "家庭信息"与"学生"表是什么关系?
  - 2) 能否将"家庭信息"与"学生"合为一个表,为什么?
  - 3)
- 七, 数据导入与链接
  - 1, 导入"其它成绩.xls"的工作表"高考成绩"

| 重上机练习:数据库     工                                                                     |     |
|-------------------------------------------------------------------------------------|-----|
| 🖷 打开 (2) 🔟 设计 (2) ዀ 新建 (2) 🗙 🕒 🏥 前                                                  | 新建农 |
| 対象       使用设计器创建表       画表     使用向导创建表       画 查询     通过输入数据创建表       画 窗体     四 週報 |     |
|                                                                                     |     |

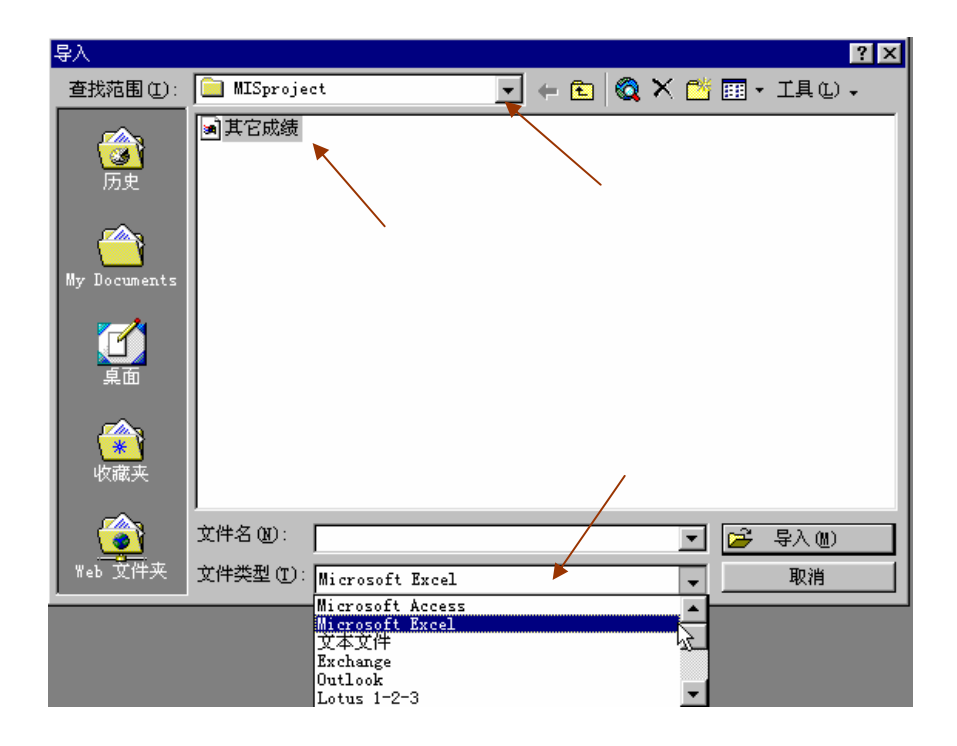

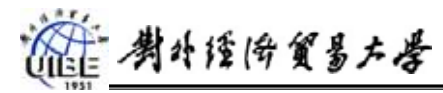

#### 管理信息系统

×

| 년 <b>문</b> / | 数据表          | 向导              |                    |                |      |      |         | ×      |   | 导入数据             | 表向导       |                                                                                                    |      |      |      |        |        |   |
|--------------|--------------|-----------------|--------------------|----------------|------|------|---------|--------|---|------------------|-----------|----------------------------------------------------------------------------------------------------|------|------|------|--------|--------|---|
| 电子           | 表格文(         | 牛含有一个           | 以上工作表              | 藏区域。           | 诸选择合 | 适的工作 | 表或区域:   |        |   | Microsoft<br>标题: | Access 可니 | 以用列标题作                                                                                                    | 为表的字 | 段名称。 | 请确定打 | 皆定的第一行 | 了是否包含: | 列 |
|              | 显示工作<br>显示命名 | ≅表(₩)<br>5区域(£) | 高書<br>Shee<br>Shee | 成绩<br>t2<br>t3 |      |      |         |        | 1 | ▼ 第一行1           | 包含列标题)    | IJ                                                                                                    |      |      |      |        |        |   |
| 工作家          | 長"高≭         | 竟成绩"的           | 示例数据。              |                |      |      |         |        |   | 学号               | 语文        | 政治                                                                                                    | 英语   | 物理   | 化学   | 数学     |        |   |
| 1            | 学号           | 语文              | 政治                 | 英语             | 物理   | 化学   | 数学      |        |   | 1 0001           | 78        | 68                                                                                                    | 78   | 89   | 67   | 78     |        | • |
| 2 (          | 0001         | 78              | 68                 | 78             | 89   | 67   | 78      |        |   | 2 0002           | 89        | 68                                                                                                    | 78   | 68   | 89   | 67     | ļ      |   |
| 3 (          | 0002         | 89              | 68                 | 78             | 68   | 89   | 67      |        |   | 3 0003           | 78        | 78                                                                                                    | 89   | 89   | 68   | 87     |        |   |
| 4 (          | 0003         | 78              | 78                 | 89             | 89   | 68   | 87      |        |   | 4 0004           | 89        | 67                                                                                                    | 78   | 89   | 68   | 78     |        |   |
| 5 (          | 0004         | 89              | 67                 | 78             | 89   | 68   | 78      |        |   | 5 0005           | 67        | 78                                                                                                    | 89   | 78   | 78   | 78     |        |   |
| E C          | NANE         | <u>C7</u>       | 70                 | 00             | 70   | 70   | 70      |        |   | 6 0000           | 00        | <u><u></u><u></u><u></u><u></u><u></u><u></u><u></u><u></u><u></u><u></u><u></u><u></u><u></u><u></u><u></u><u></u><u></u><u></u><u></u></u> | 67   | 00   | 67   | C7     |        | _ |
|              |              |                 |                    |                |      |      |         | •      |   | •                |           |                                                                                                    |      |      |      |        |        |   |
|              |              |                 | 取                  | 消              | 、上一步 | ® 下- | 步(11) > | 完成 (2) |   |                  |           | 取消                                                                                                    | j <  | 上一步  | ® 下- | 步(2) > | 完成①    |   |

| 88 -     | 入数据  | 表向导     |           |       |     |           |               | X        | <b>88</b> - | 入数据表               | 河导              |                  |             |      |         |                  | ×      |
|----------|------|---------|-----------|-------|-----|-----------|---------------|----------|-------------|--------------------|-----------------|------------------|-------------|------|---------|------------------|--------|
| न)।      | 以保存到 | 谢表中,也   | 可以保存在     | 现有的表□ | Þ.  |           |               |          | 可项          | 以指定有:<br>" 框内对:    | 关正在导入<br>字段信息进  | 的每一字段的<br>行必要的更高 | 的信息。石<br>汉。 | 至下面列 | 表中选择    | 字段,然后在           | "字段选   |
| 请        | 选择数拨 | 的保存位置   | :         |       |     |           |               |          | -3          | 宇段选项               |                 |                  |             |      |         |                  |        |
| ۲        | 新表中  | (W)     |           |       |     |           |               |          |             | 字段名 (41)           | · 🖄 문           |                  |             | 数据类型 | m: E    | 文本               | ~      |
| 0        | 现有的  | 表中(21): |           |       |     | •         |               |          | -           | 表されている             | 无               |                  | -           | - ㅈ망 | 、字段(    | 別的す <b>り</b> (5) |        |
|          |      |         |           |       |     |           |               |          |             | # 31 ( <u>E</u> ). | pu              |                  |             |      | 13.62.4 | 0012 1 (2)       | J      |
|          |      |         |           |       |     |           |               |          |             |                    |                 |                  |             |      |         |                  |        |
|          | 学号   | 语文      | 政治        | 英语    | 物理  | 化学        | 数学            |          |             | 学号                 | 语文              | 政治               | 英语          | 物理   | 化学      | 数学               |        |
| 1        | 0001 | 78      | 68        | 78    | 89  | 67        | 78            | <b>^</b> | 1           | 0001               | 78              | 68               | 78          | 89   | 67      | 78               |        |
| 2        | 0002 | 2 89    | 68        | 78    | 68  | 89        | 67            |          | 2           | 0002               | 89              | 68               | 78          | 68   | 89      | 67               |        |
| 3        | 0003 | 3 78    | 78        | 89    | 89  | 68        | 87            |          | 3           | 0003               | 78 🗟            | 78               | 89          | 89   | 68      | 87               |        |
| 4        | 0004 | 89      | 67        | 78    | 89  | 68        | 78            |          | 4           | 0004               | 89 <sup>°</sup> | 67               | 78          | 89   | 68      | 78               |        |
| 5        | 0005 | 67      | 78        | 89    | 78  | 78        | 78            | _        | 5           | 0005               | 67              | 78               | 89          | 78   | 78      | 78               |        |
| <u> </u> | 0000 | 00      | <u>c7</u> | C7    | 00  | <u>C7</u> | C7            | <b>•</b> | E           | 0006               | 00              | C7               | C 7         | 00   | C7      | C7               |        |
| -        |      |         | NS        |       |     |           | <u> </u>      |          | 4           |                    |                 |                  |             |      |         |                  | •      |
|          |      |         |           |       |     |           |               |          | _           |                    |                 |                  |             |      |         |                  |        |
|          |      |         | 取れ        | 肖 <   | 上一步 | B) 下一     | -步(N) > 完成(E) |          |             |                    |                 | 取消               | 肖(          | 上一步( | B) 下-   | -步(N) >          | 完成 (E) |

| 日 导入数据表向导                                                       |                                                    |                 |                |                |                   | ×        | 88 导入数据 | ま何导               | ×                      |
|-----------------------------------------------------------------|----------------------------------------------------|-----------------|----------------|----------------|-------------------|----------|---------|-------------------|------------------------|
| 1 XXX XXX XXX     2 XXX XXX XXX     3 XXX XXX XXX     3 XXX XXX | Microsoft<br>一地标识表<br>〇 用 Acc                      | Access<br>〒中的毎~ | 建议您为<br>心录。「   | 新表定)<br>可使数据   | 《一个主键。主锁<br>检索加快。 | 即来唯      | VSE     | 以上是向导导入数据所需的全部信息。 |                        |
| ▲ XXX XXX XXX<br>●学号 语文                                         | <ul> <li>自行性</li> <li>① 无主键</li> <li>政治</li> </ul> | 择主键             | 物理             | 学              | 教学                |          |         |                   | 导入到表:<br>[各考]][25]     |
| 1 0001 78<br>2 0002 89<br>3 0003 78                             | 68<br>68<br>78                                     | 78<br>78<br>89  | 89<br>68<br>89 | 67<br>89<br>68 | 78<br>67<br>87    |          | 1       |                   |                        |
| 4 0004 89<br>5 0005 67<br>6 0005 00                             | 67<br>78<br>67                                     | 18<br>89<br>67  | 89<br>78<br>80 | 68<br>78<br>67 | 18<br>78<br>27    | <b>_</b> | 4       |                   |                        |
|                                                                 | 取消                                                 | i<              | 上一步。           | ® (⊼-          | 步(11) > 完)        |          |         |                   | 取消 〈上一步 ⑫〉下一步 ⑪ 〉 完成 ℗ |

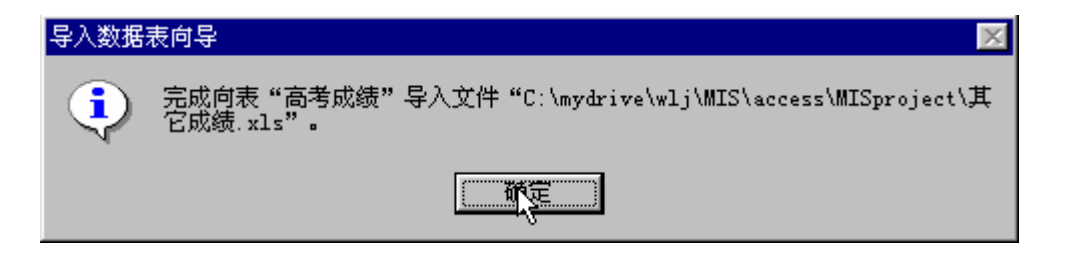

.

х

() 對外陸倚貿易大學

# 2, 将"其它成绩.xls"的工作表"sheet2"链接到当前数据库中

| 新建表          | ? ×                                    |
|--------------|----------------------------------------|
| 在数据表视图中创建新表。 | 数推表视图<br>设计视图<br>表向导<br>导入表<br>链接表 ◀── |
|              | 确定取消                                   |

| き技                       |            |             |      |     |     |     |          |       | Υ× |
|--------------------------|------------|-------------|------|-----|-----|-----|----------|-------|----|
| 查找范围(L):                 | 📄 MISproje | :t          | •    | + 🗈 | 0,2 | K 👛 | •        | 工具(L) | -  |
| 资意<br>历史<br>My Documents | ■其它成绩      |             |      |     |     |     |          |       |    |
| 1<br>L                   |            |             |      |     |     |     |          |       |    |
| <b>(※)</b><br>收藏夹        |            |             |      |     | à   |     |          |       |    |
| ۵                        | 文件名 🕲 :    |             |      |     |     | -   | <b>2</b> | 链接(医) |    |
| Web 文件夹                  | 文件类型 (T):  | Microsoft E | xcel |     |     | -   |          | 取消    | 1  |

|                                                                                                    | 链接数据表向导                                                                                                    | ł        |
|----------------------------------------------------------------------------------------------------|----------------------------------------------------------------------------------------------------|----------|
| E3 链接数据表向导  电子表格文件含有一个以上工作表或区域。请选择合适的工作表或区域:                                                                                                  | Nicrosoft Acce<br>标题:<br>                                                                                                    | SS       |
| <ul> <li>○ 显示正作表(!) 高考成绩</li> <li>○ 显示命名区域(!) Steet2</li> <li>Sheet3</li> </ul>                                                               | 7 第一行包含列                                                                                                    | 际        |
| 工作表 "Sheet2" 的示例数据。         1 学号 英语 计算机         2 0001 67 67         3 0002 89 56         4 0003 67 78         5 0004 78 67         6 0005 67 | 学号 英       1     0001     67       2     0002     89       3     0003     67       4     0004     78       5     0005     67       6     0005     67 | <u>语</u> |

| Microsoft Access ī<br>标题: | [以用列标题作为表的字段名称。诸确定指定的第一行是否包含列 |
|---------------------------|-------------------------------|
| ▶ 第一行包含列标器                | I(I)                          |
|                           |                               |
|                           |                               |
|                           |                               |
| 学号 英语                     | 计算机                           |
| 1 0001 67                 | 67                            |
| 2 0002 89                 | 56                            |
| 3 0003 67                 | 78                            |
| 4 0004 78                 | 67                            |
| 5 0005 67                 | 78                            |
| 6 0006 67                 | <b>70 Y</b>                   |
|                           | •                             |
|                           |                               |
|                           | 取消 < 上一步 (B) 下一步 (V) > 完成 (C) |

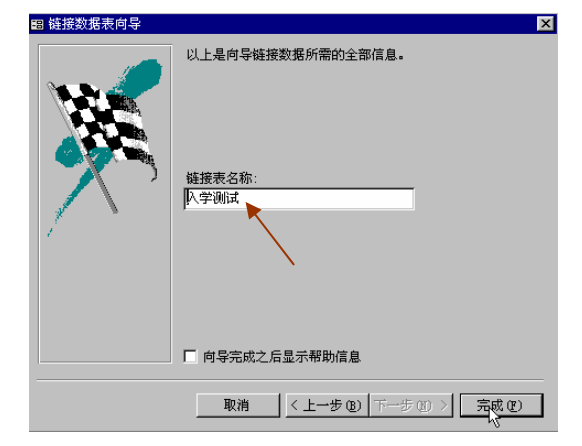

| 链接数据表向导 |                                                                      |  |  |  |  |  |  |
|---------|----------------------------------------------------------------------|--|--|--|--|--|--|
| ٩       | 完成向文件 "C:\mydrive\wlj\MIS\access\MISproject\其它成绩.xls" 链接表<br>"入学测试"。 |  |  |  |  |  |  |
|         | 備定                                                                   |  |  |  |  |  |  |

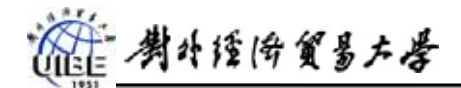

下图是完成导入及链接后的数据库表清单:

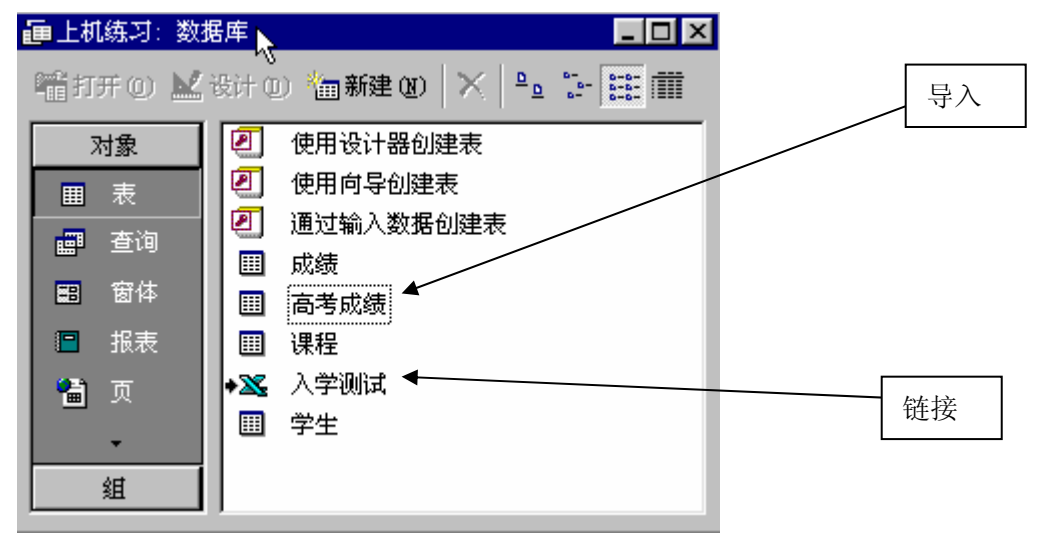

- 3. 打开"高考成绩"表,将其中学号为 0001 的学生的成绩均改为 90,关闭该表;
- 4. 打开"入学测试"表,将其中学号为 0001 的学生的成绩均改为 90,关闭该表;
- 5. 打开 EXCLE 文件"其它成绩.xls",查看 0001 号学生的成绩.
  - 思考:导入与链接有何不同?你认为什么情况下用导入,什么时候用链接?除了
     EXCLE文件,还能导入或链接什么类型的文件?
- 八. 数据的导出
  - 1. 复制方法
    - a) 打开"学生"表,用 CTRL+A, (或点击箭头指处),选择全部记录,按

| Ħ | III 学生:表 🗖 🔼 |      |          |          |    |    |            |  |  |
|---|--------------|------|----------|----------|----|----|------------|--|--|
|   |              | 学号   | 姓名       | 出生日期     | 性别 | 班级 | 电话         |  |  |
|   | +            | 0001 | 白薇       | 85-3-3   | 女  | 1  |            |  |  |
|   | +            | 0002 | 邴媛媛      | 86-5-5   | 女  | 1  |            |  |  |
|   | Ŧ            | 0003 | 曹辉       | _ 87-4-3 | 男  | 1  | 6657.6578  |  |  |
|   | +            | 0084 | 韩鹤 りょうしん | 86-3-5   | 女  | 1  | 8367.8456  |  |  |
|   | +            | 0005 | 黄琛       | 87-4-3   | 女  | 1  |            |  |  |
|   | +            | 0006 | 黄夏强      | 86-4-4   | 男  | 1  | 4567.6879  |  |  |
|   | +            | 0007 | 刘冰       | 85-3-4   | 女  | 1  |            |  |  |
|   | +            | 0008 | 刘建       | 86-5-5   | 女  | 1  | 8888. 8888 |  |  |
|   | +            | 0009 | 宋建伟      | 85-5-5   | 男  | 1  | 6534.4446  |  |  |
|   | +            | 0010 | 唐蕾       | 86-10-2  | 女  | 2  |            |  |  |
|   | +            | 0011 | 王国盛      | 87-5-4   | 男  | 2  | 8553.5646  |  |  |
|   | +            | 0012 | 王秀春      | 86-4-3   | 男  | 2  | 6564.6544  |  |  |
|   | +            | 0013 | 姚宇潮      | 87-9-2   | 男  | 2  |            |  |  |
|   | +            | 0014 | 张丽艳      | 87-8-9   | 女  | 2  |            |  |  |
|   | +            | 0015 | 张茂       | 86-4-3   | 女  | 2  | 6476.5432  |  |  |
|   | +            | 0016 | 李红日      | 85-5-5   | 男  | 2  | 5657.7677  |  |  |
| * |              |      |          |          |    |    |            |  |  |
| 군 | 录:           |      |          |          |    |    |            |  |  |

b) 打开"其它成绩.xls", 选择一个空的 sheet, 确定其始位置,按<sup>22</sup>,结果如图

| 國其' | 它成绩     |            |                   |            |    |            | _ 🗆 ×          |
|-----|---------|------------|-------------------|------------|----|------------|----------------|
|     | A       | В          | С                 | D          | E  | F          | G              |
| 1   | 学号      | 姓名         | 出生日期              | 性别         | 班级 | 电话         |                |
| 2   | 0001    | 白薇         | 03-Mar-85         | 女          | 1  |            |                |
| 3   | 0002    | 邴媛媛        | 05-May-86         | 女          | 1  |            | <del>с</del> у |
| 4   | 0003    | 曹辉         | 03-Apr-87         | 男          | 1  | 6657.6578  |                |
| 5   | 0004    | 韩鹤         | 05-Mar-86         | 女          | 1  | 8367.8456  |                |
| 6   | 0005    | 黄琛         | 03-Apr-87         | 女          | 1  |            |                |
| 7   | 0006    | 黄夏强        | 04-Apr-86         | 男          | 1  | 4567.6879  |                |
| 8   | 0007    | 刘冰         | 04-Mar-85         | 女          | 1  |            |                |
| 9   | 0008    | 刘建         | 05-May-86         | 女          | 1  | 8888. 8888 |                |
| 10  | 0009    | 宋建伟        | 05-May-85         | 男          | 1  | 6534. 4446 |                |
| 11  | 0010    | 唐蕾         | 02-0ct-86         | 女          | 2  |            |                |
| 12  | 0011    | 王国盛        | 04-May-87         | 男          | 2  | 8553, 5646 |                |
| 13  | 0012    | 王秀春        | 03-Apr-86         | 男          | 2  | 6564.6544  |                |
| 14  | 0013    | 姚宇潮        | 02-Sep-87         | 男          | 2  |            |                |
| 15  | 0014    | 张丽艳        | 09-Aug-87         | 女          | 2  |            |                |
| 16  | 0015    | 张茂         | 03-Apr-86         | 女          | 2  | 6476.5432  |                |
| 17  | 0016    | 李红日        | 05-May-85         | 男          | 2  | 5657.7677  |                |
| 18  |         |            |                   |            |    |            |                |
| 1,0 |         |            |                   |            |    |            |                |
|     | ▶ ▶ \高考 | f 仄绩 (Shee | et2 <u>λSheet</u> | <u>3</u> / |    |            |                |

2. 用菜单命令

a) 选择希望导出的表,如"课程",选择菜单"文件→导出" 文件(F) 编辑(E) 视图(V) 插入(L) 丁具(T) 窗口(V) 帮助(H)

| Ų | 1.20 | T(C) 20044 (C)      | Dig (I) | 364/7 (E) | THE    | 8 |                    |
|---|------|---------------------|---------|-----------|--------|---|--------------------|
|   | D    | 新建(11)              |         |           | Ctrl+N |   | 🅦 - 📠 - 🐲 😭 🛁 🕯    |
| Ì | Ê    | 打开 (0)              |         |           | Ctrl+O |   |                    |
| I |      | 获取外部数据(             | ;)      |           |        |   | -                  |
| l |      | 关闭(C)               |         |           |        | ł | + @) 🄚 新建 @) 🗙 🖭 💈 |
| I |      | 保存 (C)              |         |           | Ctrl+S |   | 1 使用设计器创建表         |
| I |      | 另存为( <u>A</u> )     |         |           |        |   | 1 使用向导创建表          |
| I |      | 导出 @)               |         |           |        |   | 🖸 通过输入数据创建表        |
| l | -    | 页面设置 (m)            | 3       | ;         |        |   | ▦ 成绩               |
| I | ß    | 打印预览(V)             |         |           |        | ļ | Ⅲ 高考成绩             |
| l | 8    | 打印(2)               |         |           | Ctrl+P |   | ■ 课程               |
| l | -    | 告送 の)               |         |           |        |   | 🔀 入学测试             |
|   |      | 发送 (U)<br>数据库属性 (L) |         |           |        |   | Ⅲ 学生               |
| - |      |                     |         |           |        |   |                    |

b) 确定导出的文件类型, 存放位置及文件名.

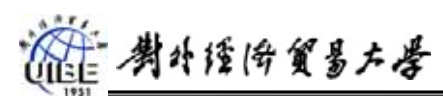

| 将表"课程"导                         | 出为            |                        |                    |                       |     |                                            |      |     |         | ? × |
|---------------------------------|---------------|------------------------|--------------------|-----------------------|-----|--------------------------------------------|------|-----|---------|-----|
| 保存位置 (I):                       | 📄 MISproje    | et                     |                    | •                     | + 🗈 | 0                                          | < 👛  | · · | 工具(L)   | -   |
| <mark>愛</mark><br><sub>历史</sub> |               |                        |                    |                       |     |                                            |      |     |         |     |
| My Documents                    |               |                        |                    |                       |     |                                            |      |     |         |     |
|                                 |               |                        |                    |                       |     |                                            |      |     |         |     |
| <b>後</b> 職 英                    |               |                        |                    |                       |     |                                            |      |     |         |     |
|                                 | ,<br>文件名 00): | 课程                     |                    |                       |     | あたま しょうしん しょうしん しんしょう しんしょう しんしん しんしん しんしん | 存你)  |     | (保存 (S) | -1  |
|                                 | 保存类型(T);      | Nievereft              | Accord             |                       |     | 动自动                                        | nn ( |     | 即消      | -1  |
|                                 | MIDCE ().     | Microsoft              | Access             |                       |     |                                            | (0)  |     | -12.113 |     |
|                                 |               | HTML 又档                | Access             |                       | _   |                                            |      |     |         |     |
|                                 |               | Microsoft<br>Microsoft | Excel 9<br>Excel 5 | 7-2 <b>6</b> 30<br>-7 |     |                                            |      |     |         |     |
|                                 |               | 文本文件<br>Microsoft      | Evcel 4            |                       | -   |                                            |      |     |         |     |

思考:如何复制整个数据库?

#### 阅读: Access 数据有效性检查

开发一个好的数据库管理系统,关键是要确保录入数据的完整性和准确性。Access 提供了很多检查录入数据有效性的手段,其中利用字段属性是比较简单的方法。通过设 置有效的属性设置可以从不同的角度杜绝错误信息的录入.

1.数据类型属性:数据类型决定了用户能保存在此字段中值的种类,如果用户键入的数据与字段规定的类型不一致,Access 就不会存储该数据。如"日期/时间"字段,只允许输入有效的日期与时间格式。

2.字段大小属性:对于"数字"型字段,通过设置字段的大小控制输入值的类型和范围; 而对"文本"字段,可以设置可输入的最大字符数(最大为 255)。如,可以将学分字段 设置为 1; 姓名字段设置为 4。

3.必填字段属性:数据库中除"自动编号"字段外(该字段可自行生成数据)的其它字段,都可利用设置必填字段属性值为"是",要求字段中必须有数据输入,以避免一些重要信息的遗漏。如姓名字段。

4.输入掩码属性: 该属性可帮助用户按照正确的格式输入数据。如创建输入掩码显示电 话号码的括号、空格及连接符,输入时只要在空格中填入即可。

例,为学生表中的学号设置掩码,使该字段的输入必须为4位,且只能是数字0-9.使用掩码向导,选择学号字段,单击字段属性中的输入掩码右边的掩码向导按钮。

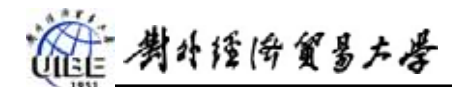

| 输入掩码向导<br>请选择所需的 | 的输入掩码:  |                    |             |          |
|------------------|---------|--------------------|-------------|----------|
| 如要查看所说           | ⊵掩码的效果, | 请使用"尝试"框。          |             |          |
| 如要更改输入           | 、掩码列表,说 | <b>善</b> 单击"编辑列表"打 | 按钮。         |          |
| 输入掩码:            |         | 数据查看:              |             |          |
| 长时间<br>短日期       | N       | 3:12:00<br>69-9-27 |             | <b>^</b> |
| 短时间<br>中时间       | 43      | 03:12<br>AM 03:12  |             |          |
| 中日期              |         | 69-09-27           |             | -        |
| / 尝试: []         | /       |                    |             |          |
|                  | To bik  |                    | - 15 AN - 1 |          |
| 細粒列表し            |         | ( I - A B          | ——৵৻৻৻৻৴    | 元成ぜ)     |

因为系统预置的掩码类型均不符合我们的要求,所以需要自己创建。单击编辑列表。

| <u>閏</u> 白定义"输入掩码向导" |                     |      |  |  |  |  |
|----------------------|---------------------|------|--|--|--|--|
| 诸确定是否为该              | "输入掩码向导"编辑或添加输入掩码以便 | ·显示: |  |  |  |  |
| 描述:                  | 邮政编码                | 帮助   |  |  |  |  |
| 输入掩码:                | 000000              |      |  |  |  |  |
| 占位符:                 |                     |      |  |  |  |  |
| 示例数据:                | 300020              |      |  |  |  |  |
| 掩码类型:                | 文本/未绑定 ・            |      |  |  |  |  |
| 记录: 🚺 🔳              | 1 ) ) * 共有记录数: 11   |      |  |  |  |  |

在这个对话框中显示了系统预置的掩码类型的详细内容,单击添加记录按钮。把新记录的各项 按我们的要求填写,最重要的是输入掩码。这里需要说明:数字0表示该位必须是一个0-9的 数字,而且是必填项。单击关闭按钮,回到输入掩码向导。

| 闘 自定义 "输入            | 掩码向导"                  | ×            |
|----------------------|------------------------|--------------|
| 诸确定是否为证              | 亥 "输入掩码向导" 编辑或添加输入掩码以便 | 显示:          |
|                      |                        |              |
| <del>***</del> 245 . | <u>~</u>               | <b>7</b> 771 |
| 加水:                  | 子亏                     |              |
| 输入掩码:                | 0000                   | ***7         |
| 占位符:                 | #                      |              |
| 示例数据:                | 0001                   |              |
| 掩码类型:                | 文本/未绑定                 |              |
|                      |                        |              |
| □记录: ◀               | 13 ▶ ▶ ▶ ▶ # 共有记录数:13  |              |

选择刚才新建的用户名类型,单击下一步,直到完成。

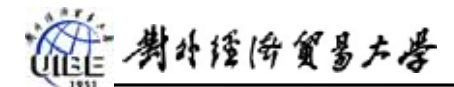

|        | 输入掩码向导                  |                    |  |  |  |  |  |
|--------|-------------------------|--------------------|--|--|--|--|--|
|        | 请选择所需的输入掩码:             |                    |  |  |  |  |  |
|        | 如要查看所选掩码的效果,请使用"尝试"框。   |                    |  |  |  |  |  |
|        | 如要更改输入掩码列表,请单击"编辑列表"按钮。 |                    |  |  |  |  |  |
|        | 输入掩码:                   | 数据查看:              |  |  |  |  |  |
|        |                         | 0001               |  |  |  |  |  |
| $\sim$ |                         | 1996/4/24          |  |  |  |  |  |
|        | (中文)                    | 96年4月24日           |  |  |  |  |  |
|        | 长时间                     | 3:12:00            |  |  |  |  |  |
|        | 短日期                     | 69-9-27            |  |  |  |  |  |
|        | 尝试:                     |                    |  |  |  |  |  |
|        | 编辑列表 (L) 取消             | <上一步图下一步图 > 完成 (2) |  |  |  |  |  |

设置完掩码后的用户名字段设计视图和数据视图如下。

|    | 学生:汞               |            | _ U ×    |   |              |                           |         |     |    |            |
|----|--------------------|------------|----------|---|--------------|---------------------------|---------|-----|----|------------|
|    | 字段名称               | 数据类型       | 说明 ▲     | ▦ | 学生: 🤅        | 表                         |         |     |    | _ 🗆 ×      |
| P) | 学号                 | 文本         |          |   | 学号           | 姓名                        | 出生日     | 性别  | 班级 | 电话         |
|    | 姓名                 | 文本         |          |   | 0001         | 白薇                        | 85-3-3  | 女   | 1  |            |
| -  | 出生日期               | 日期/町回      |          |   | 0002         | 邴媛媛                       | 86-5-5  | 女   | 1  |            |
| -  | 1生力」<br>和Ext       | 义-4-<br>数字 |          |   | 0003         | 曹辉                        | 87-4-3  | 男   | 1  | 6657.6578  |
|    | 电话                 | 文本         | •        |   | 0004         | 韩鹤                        | 86-3-5  | 女   | 1  | 8367.8456  |
|    | 字段                 | ■性         |          |   | 0005         | 黄琛                        | 87-4-3  | 女   | 1  |            |
|    |                    |            |          |   | 0006         | 黄夏强                       | 86-4-4  | 男   | 1  | 4567.6879  |
| 7  | <sup>常规</sup>   査阅 |            |          |   | 0007         | 刘冰                        | 85-3-4  | 女   | 1  |            |
| 1  | 字段大小 4             |            | _        |   | 0008         | 刘建                        | 86-5-5  | 女   | 1  | 8888. 8888 |
| 1  |                    |            | - 11     |   | 0009         | 宋建伟                       | 85-5-5  | 男   | 1  | 6534.4446  |
| 4  | 諭人法模式 输            | 人法开启       | I        |   | 0010         | 唐蕾                        | :6-10-2 | 女   | 2  |            |
| 1  |                    | 00;;#      | <u> </u> |   | 0011         | 王国盛                       | 87-5-4  | 男   | 2  | 8553.5646  |
| 1  | (小型)               |            | - 11     |   | 0012         | 王秀春                       | 86-4-3  | 男   | 2  | 6564.6544  |
| 2  | 右効性抑制              |            | _        |   | 0013         | 姚宇潮                       | 87-9-2  | 男   | 2  |            |
| 7  | 有效性文本              |            |          |   | 0014         | 张丽艳                       | 87-8-9  | 女   | 2  |            |
| ł  | 心填字段 否             |            |          |   | 0015         | 张茂                        | 86-4-3  | 女   | 2  | 6476.5432  |
| 3  | 允许空字符串 否           |            |          |   | 0016         | 李红日                       | 85-5-5  | 男   | 2  | 5657.7677  |
| 3  | 索引有                | (无重复)      |          | ð | ä <b>###</b> | $\sum$                    |         |     | 0  |            |
| 1  | Jnicode 压缩    否    |            |          | ì | 录:上          | $\mathbb{I}_{\mathbb{I}}$ | 1       | 7 🕨 | ы  | ▶ ⋇ 共有记    |

设置完掩码后的学号字段,如果第一个字符想输入字母,将不会被接受。若输入不满4 位也不行.

5.有效性规则属性:字段有效性规则属性用于在用户离开字段时,检查输入字段的值是 否符合要求。

表有效性规则与字段有效性规则不同,当需要设置涉及表中多个字段的有效性规则属性 时,可以设置表属性的有效性规则。

注: 在某些情况下, 当有效性规则含有复杂的条件, 并且需根据条件执行不同的操作时,

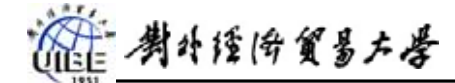

往往很难写出有效性规则,这时可以通过对如下的事件过程编写代码来代替有效性规则 进行检查。

#### 附1:使用掩码的注意事项

在表"设计"视图、查询"设计"视图或窗体"设计"视图中都可以设置"输入掩码"属性。大 多数情况下,都在表"设计"视图中设置字段的属性。这样输入掩码将自动应用于查询"设计"视 图中的字段,以及结合到该字段的窗体或报表中的控件(只要控件是在表"设计"视图中设置属性 之后创建的)上。

大多数情况下,使用向导是最容易的。但对于 Number 和 Currency 字段,必须人工输入掩码。

掩码属性包含三个用分号(;)分隔的节:

|      | 表一 掩码各节的属性                                                                                                    |
|------|----------------------------------------------------------------------------------------------------|
| 第一个节 | 指定了输入掩码的本身。如果要查找可以用来定义输入掩码的字符列表,请参阅<br>表二。                                                                                     |
| 第二个节 | 在输入数据时,指定 Microsoft Access 是否在表中保存字面值。如果在这个节使用了 0,所有的原义显示字符(例如,在一个电话号码输入掩码中的括号)都与数值一同保存;如果输入了 1 或未在此节中输入任何数据,则只有键入到控件中的字符才能保存。 |
| 第三个节 | 指定 Microsoft Access 为一个空格所显示的字符,而这个空格应该在输入掩码中 键入字符的地方。对于该节,可以使用任何字符,如果要显示空字符串,则需要 将空格用双引号 ("") 括起。                             |

Microsoft Access 将表二所示转译。如果要定义原义字符,可输入该表以外的任何其它字符,包括 空格和标号。如果要将下列字符中的某一个定义为原义字符,可在字符前面加上 \。

| 表二 "输入掩码"属性定义的第一个节中的字符 |                                 |  |  |  |
|------------------------|---------------------------------|--|--|--|
| 0                      | 数字(0到9,必选项;不允许使用加号〔+〕和减号〔-〕)    |  |  |  |
| 9                      | 数字或空格(非必选项;不允许使用加号和减号)          |  |  |  |
| #                      | 数字或空格(非必选项;空白将转换为空格,允许使用加号和减号)  |  |  |  |
| L                      | 字母(A 到 Z, 必选项)                  |  |  |  |
| ?                      | 字母(A 到 Z, 可选项)                  |  |  |  |
| A                      | 字母或数字(必选项)                      |  |  |  |
| a                      | 字母或数字(可选项)                      |  |  |  |
| &                      | 任一字符或空格(必选项)                    |  |  |  |
| C                      | 任一字符或空格(可选项)                    |  |  |  |
| .,:;-/                 | 十进制占位符和千位、日期、和时间分隔符。(实际使用的字符取决于 |  |  |  |

|                  | Windows"控制面板"的"区域设置"中指定的区域设置                             |                  |  |  |  |
|------------------|----------------------------------------------------------|------------------|--|--|--|
| <                | 使其后所有的字符转换为小写                                            |                  |  |  |  |
| >                | 使其后所有的字符转换为大写                                            |                  |  |  |  |
| \                | 使其后的字符显示为原义字符。可用于将该表中的任何字符显示为原义字符(例如, \A 显示为A)           |                  |  |  |  |
| Password         | 为"密码"设置"输入掩码"属性,以创建密码输入项文本框。文本框中键入的任何字符都按原字符保存,但显示为星号(*) |                  |  |  |  |
| 表三 在用户表例子中各字段的掩码 |                                                          |                  |  |  |  |
| 口令 Password      |                                                          |                  |  |  |  |
|                  | 身份证号                                                     | 0000000000000;;_ |  |  |  |

Laaaaaaaaaaaaa;;" "

9999-99-99;0;

# 附2: 常用的准则表达式

用户名

注册日期

在准则中输入的数据如果是日期, Access 将自动用 # 包围, 如果是文本, 将自动用 ″ 包围。下面列出一些常用的表达式格式, 供参考:

| 表达式                           | 含义                    | 符合条件的值                |
|-------------------------------|-----------------------|-----------------------|
| Between #95-1-1# And #96-2-1# | 介于 95-1-1 和 96-2-1 之间 | 95-5-1, 95-12-31      |
| Not "王潇洒"                     | 不是 王潇洒                | 王月亮,张美丽               |
| >=10                          | 大于等于 10               | 10.5, 11, 100         |
| Year([出生日期])=1999             | 出生日期为 1999 年,不论几月几日   | 1999-1-10, 1999-12-31 |
| Is Not Null                   | 不为空                   | "",0,(或任何值)           |
| Like "*国*"                    | 字符串任何位置含有"国"字         | 张国庆,李爱国               |